ZESPÓŁ ds. WSPÓŁPRACY Z ZAGRANICĄ

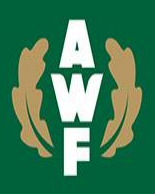

## REKRUTACJA UZUPEŁNIAJĄCA Erasmus+ 2024/25 SEMESTR LETNI

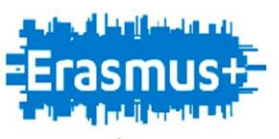

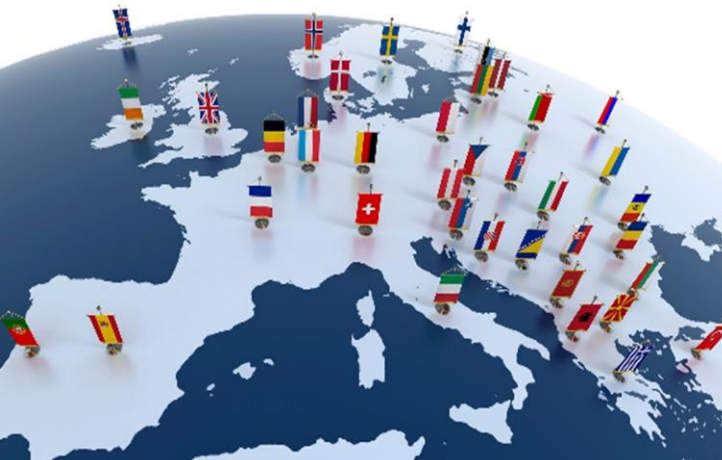

## Film instruktażowy do rejestracji w system Mobility Online AWF Warszawa

| ook 🗙 🙀 CAS – Central                                                           | al Authentication Ser X                           | +                            |                                            |                       |                        |                  |                           |                   |                                  |                            | - 0     |   |
|---------------------------------------------------------------------------------|---------------------------------------------------|------------------------------|--------------------------------------------|-----------------------|------------------------|------------------|---------------------------|-------------------|----------------------------------|----------------------------|---------|---|
| https://portalpracowniczy.awf.edu.pl/ca                                         | as/login?service=http                             | ps%3A%2F%2Fw                 | ww.service4mo                              | bility.com%2          | Feurope%2F             | SOPC             | AN 10                     | 3                 | ς'ı                              | ¢                          | 8 "O    | 2 |
| IG                                                                              |                                                   |                              |                                            |                       |                        |                  |                           |                   |                                  |                            |         |   |
| al Authentication Service                                                       | e (CAS)                                           |                              |                                            |                       |                        |                  |                           |                   |                                  |                            |         |   |
| Di                                                                              | Xa zachowania bezpiec                             | zerístwa, gdy zako           | ńczysz korzysta                            | nie z usług wyn       | nagających uv          | nierzytek        | nienia, wylo              | guj się i z       | tamknij prz                      | eglądarkę!                 |         |   |
| i haslo                                                                         | anguages:<br>English Spanish<br>Japanese Croatian | French Russia<br>Czech Slove | ) <u>Nederlands</u><br>nian <u>Catalan</u> | Svenska<br>Macedonian | Italiano Ur<br>Earai A | du Ch<br>rabic I | inese (Simp<br>Portuguese | lified)<br>Portug | <u>Chinese (T</u><br>uese (Brazi | fraditional)<br>II) Polish | Deutsch |   |
|                                                                                 |                                                   |                              |                                            |                       |                        |                  |                           |                   |                                  |                            |         |   |
| aj mnie przed zalogowaniem na<br>erach.                                         |                                                   |                              |                                            |                       |                        |                  |                           |                   |                                  |                            |         |   |
| wyczyść                                                                         |                                                   |                              |                                            |                       |                        |                  |                           |                   |                                  |                            |         |   |
| - 2012 Jasig, Inc. All rights reserved.<br>Central Authentication Service 3.5.3 |                                                   |                              |                                            |                       |                        |                  |                           |                   |                                  |                            |         |   |
|                                                                                 |                                                   |                              |                                            |                       |                        |                  |                           |                   |                                  |                            |         |   |
|                                                                                 |                                                   |                              |                                            |                       |                        |                  |                           |                   |                                  |                            | G₂.     |   |
|                                                                                 |                                                   |                              |                                            |                       |                        |                  |                           |                   |                                  |                            | D       |   |

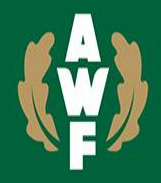

#### JA-SIG

| Central Authentication Ser                                                 | vice (CAS)                                  |
|----------------------------------------------------------------------------|---------------------------------------------|
| Wprowadź swój identyfikator<br>sieciowy i hasło                            | Dla zachowania<br>Languages:<br>English Spa |
| Identyfikator:                                                             |                                             |
| <ul> <li>Ostrzegaj mnie przed zalogowaniem na innych serwerach.</li> </ul> |                                             |
| innych serwerach.                                                          |                                             |

Użyj link przesłany w mailu z BWZ i załóż konto w systemie **Mobility Online AWF Warszawa**. Loging w formacie: **ab00000 a**-pierwsza litera imienia **b**-pierwsza litera nazwiska **00000**-numer albumu **hasło** jak do Wirtualnej Uczelni

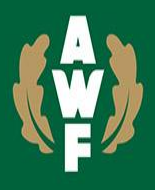

| <ul> <li>Rules and Regulations of the Registration Process</li> </ul> | Open all sub groups Close all sub groups                                            |
|-----------------------------------------------------------------------|-------------------------------------------------------------------------------------|
| I agree. Start the registration                                       | <ul> <li>*</li> <li>Provisi inabiliti</li> <li>Provisi</li> <li>*</li> </ul>        |
| W for                                                                 | mularzu należy wyrazić zgodę RODO.<br>Wszystkie pola zaznaczone * są<br>obowiązkowe |

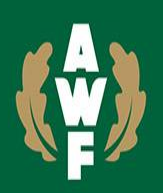

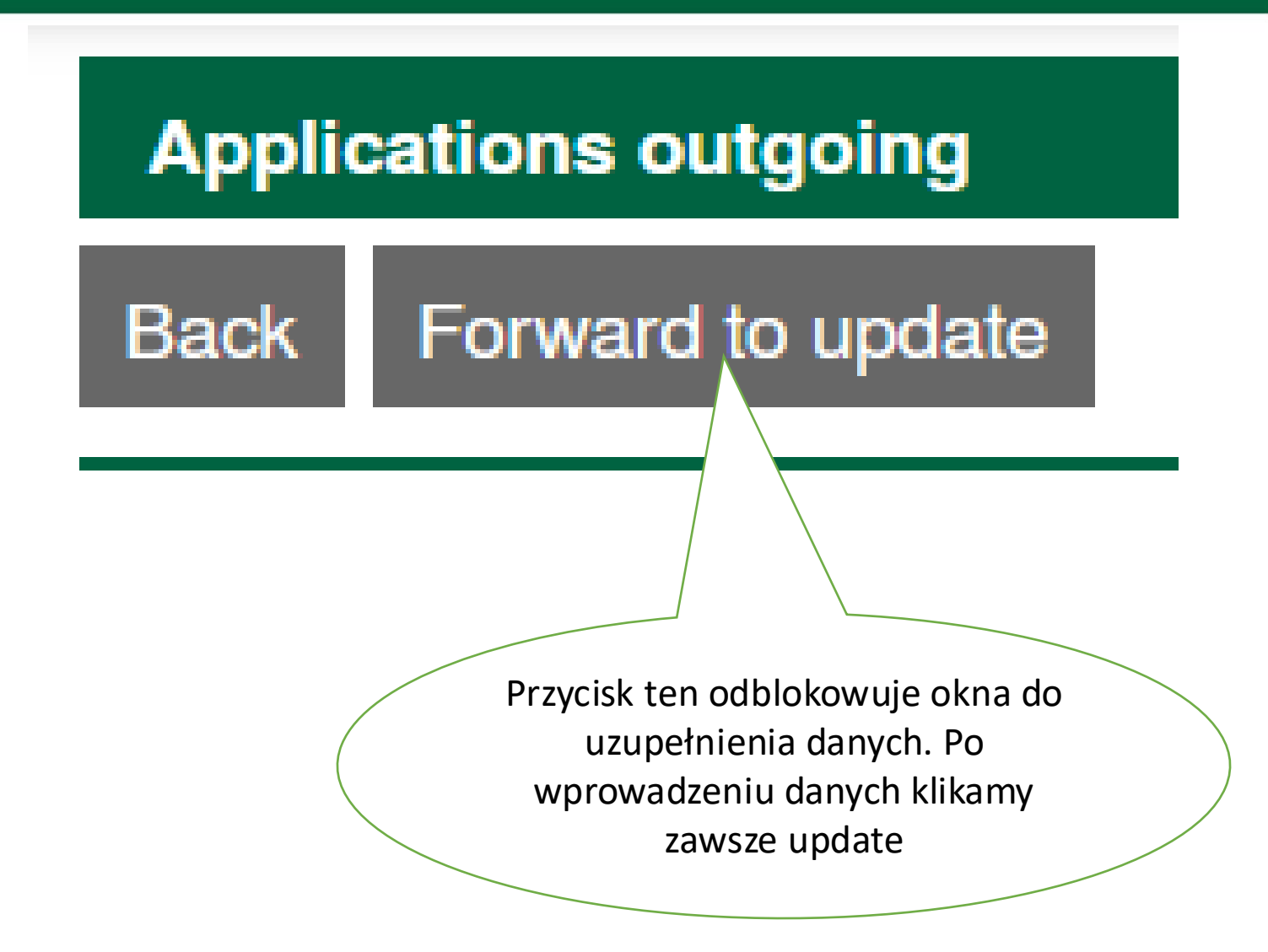

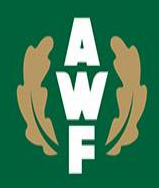

| — Personal data                      |                                                           |
|--------------------------------------|-----------------------------------------------------------|
| Matriculation number                 | Matriculation number must be filled in.                   |
| First name                           | First name must be filled in.                             |
| Last name                            | Last name must be filled in.                              |
| Gender                               | ● Male ○ Female ○ Others *                                |
| Date of birth                        |                                                           |
| Place of birth                       | Place of birth must be filled in.                         |
| Nationality                          | < Please select>                                          |
| ID number                            | ID number must be filled in.                              |
|                                      |                                                           |
| University e-mail address            | Invalid e-mail address! Please check the correct syntax ( |
| Same e-mail address for verification | The e-mail addresses do not match!                        |

Poprawne wypełnienie formularza (Application details, Personal data oraz Contact person) jest warunkiem koniecznym aby przejść do dalszego procesu. Brak poprawnie wprowadzonych danych skutkuje odrzuceniem formularza.

| — Study details                              |                                                          |
|----------------------------------------------|----------------------------------------------------------|
| Home institution                             | WARSZAW12 - Józef Piłsudski University of Physical 🗸     |
| Country of the home institution              | Poland                                                   |
| Faculty                                      | 1 - Faculty of Physical Education (in Warsaw)            |
|                                              | UWAGA! Tekst pomocniczy - Biala Podlaska a Warszawa      |
| Study field                                  | Physical Education and Sport  *                          |
| Study level                                  | First cycle / Bachelor's or equivalent level (EQF-6) 🔹 * |
| Departmental coordinator at home institution | Mazur, Zuzanna, Dr                                       |

Poprawne wybranie Wydział z pola "Faculty" oraz kierunku "Study field" powoduje zaciągnięcie danych właściwego koordynatora. Studenci TiR wybierają : 42 - Department of Tourism and Recreation (in Warsaw)

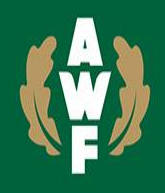

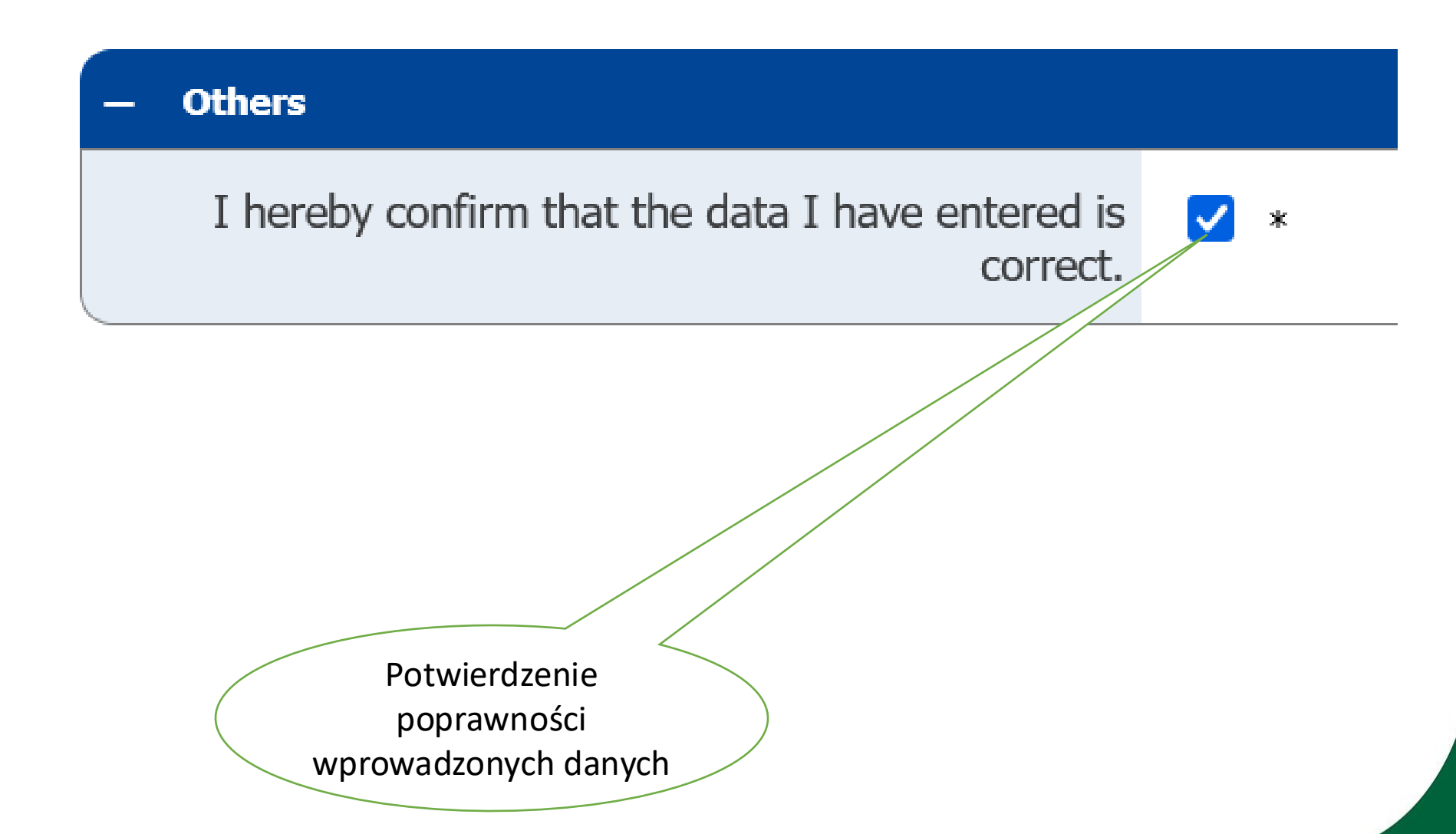

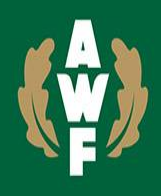

#### Action successful!

Thank you for your application! You will receive an e-mail in a few minutes containing all necessary information regarding further steps.

Close

Potwierdzenie prawidłowej rejestracji w systemie Mobility Online AWF Warszawa Sprawdź maila, aktywuj konto.

Thank you for registering with Mobility-Online.

Please use the link at the end of this mail for future access to Mobility-Online.

In order to process your application further you now need to complete your personal data in Mobility-Online System and download formulars from the system, fill in and then upload ready documents to Mobility-Online:

1. Confirmation of your average note (from all semesters, all courses) - document prepared and signed by Dean's Office officer

2. Confirmation of foreign language proficiency (language of instruction of receiving institution) - document signed by AWF language teacher, or certificate of foreign language school or certificate of last Erasmus mobility exam,

3. Confirmation of social scholarship in home university - if applicable.

Best regards, The International Office Login https://www.service4mobility.com/europe/LoginServic https://www.service4mobility.com/europe/LoginServic https://www.service4mobility.com/europe/LoginServic https://www.service4mobility.com/europe/LoginServic https://www.service4mobility.com/europe/LoginServic

Mailowe potwierdzenie o udanej rejestracji w systemie Mobility Online AWF Warszawa. Konto jest już założone i można przystąpić do właściwej aplikacji o wyjazd w ramach programu Erasmus+

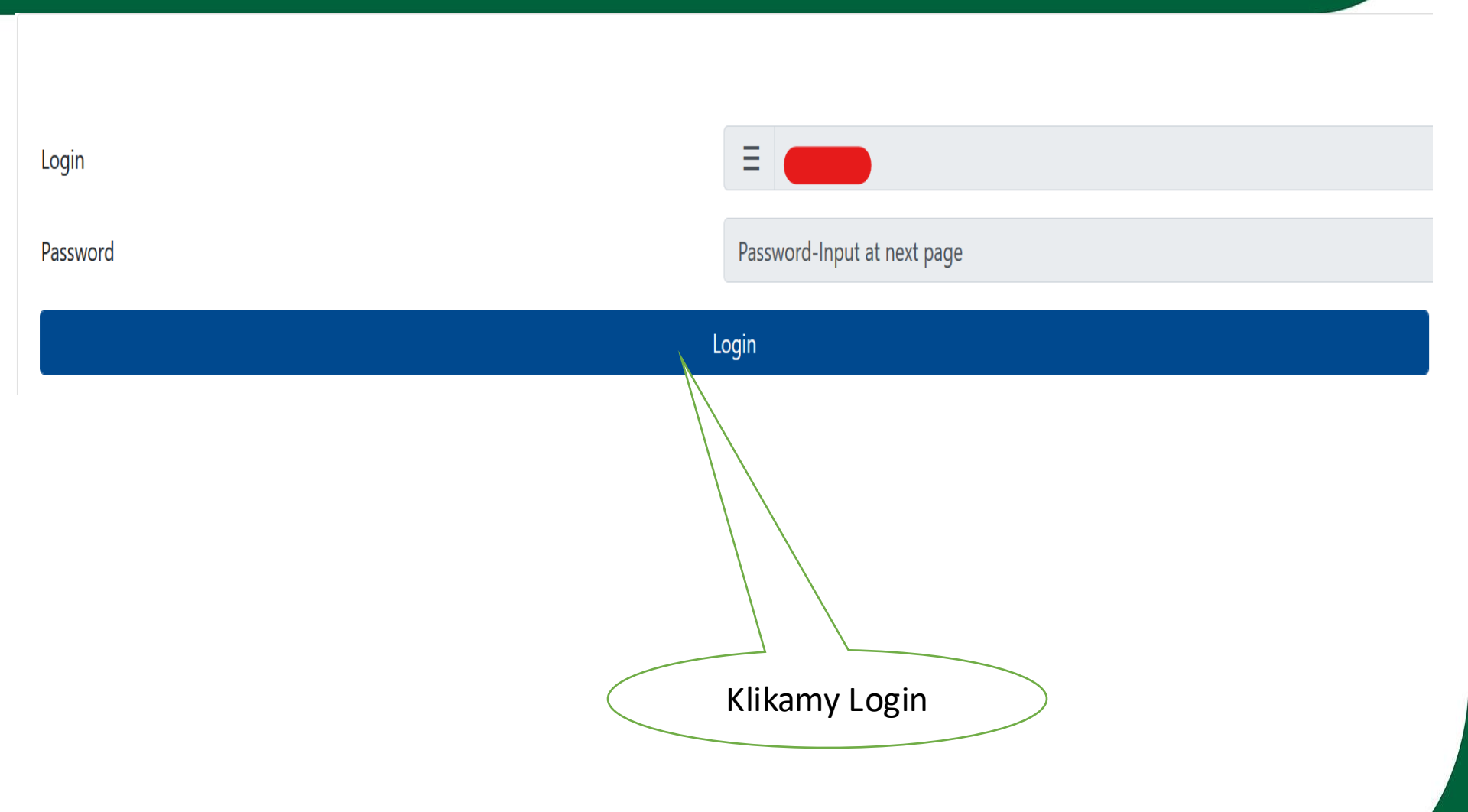

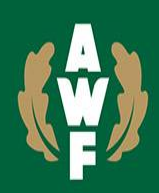

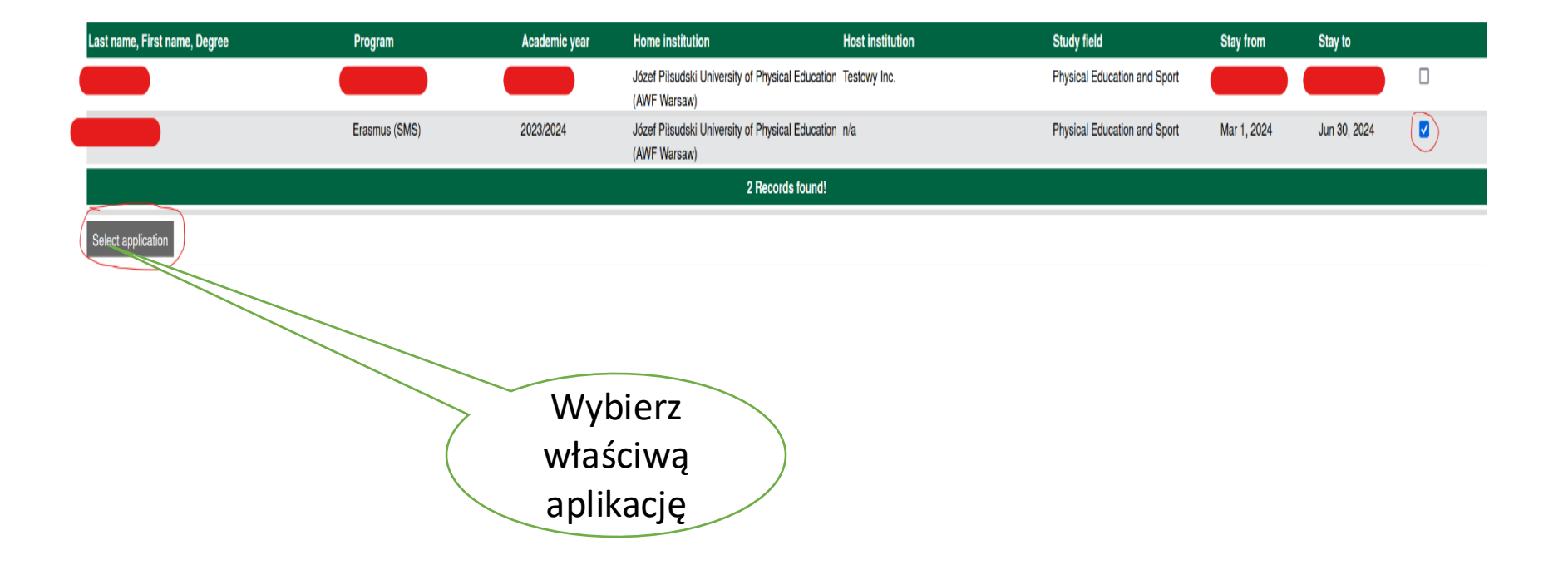

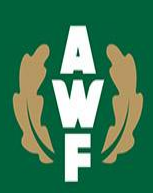

| >      | Necessary steps                                            | Done                                                                                                    | Done on    | Done by                 | Direct access via following link                |
|--------|------------------------------------------------------------|----------------------------------------------------------------------------------------------------|------------|-------------------------|-------------------------------------------------|
| ~      | Before the mobility - Application and registration         |                                                                                                    |            |                         |                                                 |
|        | Online application                                         | <ul> <li>Image: A start of the start of the start of</li></ul> | 17.02.2023 |                         | Show/Change application                         |
|        | Confirmation e-mail online application                     |                                                                                                    | 17.02.2023 | Automatically generated |                                                 |
|        | Online registration                                        |                                                                                                    |            |                         |                                                 |
|        | Personal data completed                                    |                                                                                                    | 02.12.2022 | admin (JulWo)           | Complete personal data                          |
| $\vee$ | Before the mobility - Upload and print documents           |                                                                                                    |            |                         |                                                 |
|        | Confirmation of language proficiency downloaded (optional) | •                                                                                                    | 17.02.2023 | Test Testowy            | 2 Download confirmation of language proficiency |
|        | Confirmation of language proficiency uploaded              | •                                                                                                    | 17.02.2023 | Test Testowy            | Upload confirmation of language proficiency     |
|        | Confirmation of average of grades downloaded               | <b>~</b>                                                                                                    | 17.02.2023 | Test Testowy            | Bownload confirmation of average of grades      |
|        | Confirmation of the average of grades uploaded             | •                                                                                                    | 17.02.2023 | Test Testowy            | T Upload confirmation of the average of grades  |
| Þ      | Exchange university details entered                        |                                                                                                    |            |                         | 6 Enter exchange details                        |

Na stronie "Application workflow" należy wypełnić kolejne pola widoczne po prawej stronie:

Complete personal data – uzupełnienie danych kontaktowych

**Confirmation of language proficiency**–załadować skan certyfikatu lub

zaświadczenia od lektora

Average of grades- załadować dokument potwierdzający średnią ocen wystawiony przez dziekanat

Prawidłowo wykonane kroki są zaznaczane automatycznie na zielono w kolumnie

"Done"

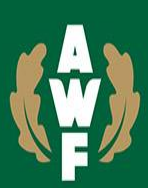

| >      | Necessary steps                                            | Done                | Done on    | Done by                 | Direct access via following link                |
|--------|------------------------------------------------------------|---------------------|------------|-------------------------|-------------------------------------------------|
| $\sim$ | Before the mobility - Application and registration         |                     |            |                         |                                                 |
|        | Online application                                         | <ul><li>✓</li></ul> | 17.02.2023 |                         | Show/Change application                         |
|        | Confirmation e-mail online application                     |                     | 17.02.2023 | Automatically generated |                                                 |
|        | Online registration                                        |                     |            |                         |                                                 |
|        | Personal data completed                                    |                     | 02.12.2022 | admin (JulWo)           | Complete personal data                          |
| $\sim$ | Before the mobility - Upload and print documents           |                     |            |                         |                                                 |
|        | Confirmation of language proficiency downloaded (optional) |                     | 17.02.2023 | Test Testowy            | 2 Download confirmation of language proficiency |
|        | Confirmation of language proficiency uploaded              |                     | 17.02.2023 | Test Testowy            | Upload confirmation of language proficiency     |
|        | Confirmation of average of grades downloaded               |                     | 17.02.2023 | Test Testowy            | 3 Download confirmation of average of grades    |
|        | Confirmation of the average of grades uploaded             |                     | 17.02.2023 | Test Testowy            | Upload confirmation of the average of grades    |
| ▶      | Exchange university details entered                        |                     |            |                         | 6 Enter exchange details                        |

**"Exchange University details"** wybieramy zagraniczną uczelnię partnerską. Wpisujemy uczelnię z listy wolnych miejsc, która jest dostępna na stronie:

https://www.awf.edu.pl/wspolpraca-z-zagranica/erasmus2/wyjazdy-studentow/studia

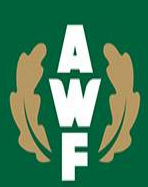

| >      | Necessary steps                                            | Done                | Done on    | Done by                 | Direct access via following link                |
|--------|------------------------------------------------------------|---------------------|------------|-------------------------|-------------------------------------------------|
| $\sim$ | Before the mobility - Application and registration         |                     |            |                         |                                                 |
|        | Online application                                         | <ul><li>✓</li></ul> | 17.02.2023 |                         | Show/Change application                         |
|        | Confirmation e-mail online application                     |                     | 17.02.2023 | Automatically generated |                                                 |
|        | Online registration                                        |                     |            |                         |                                                 |
|        | Personal data completed                                    |                     | 02.12.2022 | admin (JulWo)           | 1 Complete personal data                        |
| $\sim$ | Before the mobility - Upload and print documents           |                     |            |                         |                                                 |
|        | Confirmation of language proficiency downloaded (optional) |                     | 17.02.2023 | Test Testowy            | 2 Download confirmation of language proficiency |
|        | Confirmation of language proficiency uploaded              |                     | 17.02.2023 | Test Testowy            | Upload confirmation of language proficiency     |
|        | Confirmation of average of grades downloaded               |                     | 17.02.2023 | Test Testowy            | 3 Download confirmation of average of grades    |
|        | Confirmation of the average of grades uploaded             |                     | 17.02.2023 | Test Testowy            | T Upload confirmation of the average of grades  |
| Þ      | Exchange university details entered                        |                     |            |                         | 6 Enter exchange details                        |

Po załadowaniu wszystkich dokumentów i przejściu wszystkich kroków otrzymasz informację mailową:

Thank you for completing your Application. Your documents will be checked and presented to the Recruitment board. Please wait for further information from International Office

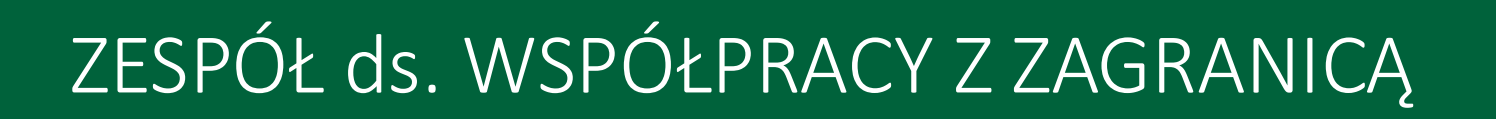

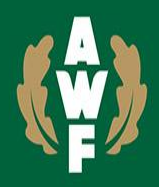

# Czekasz na informację.

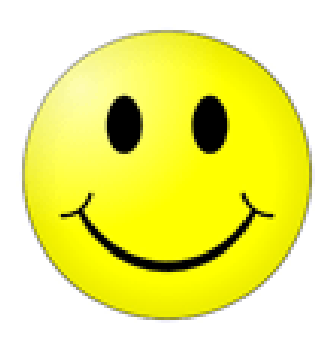